# jamf PRO

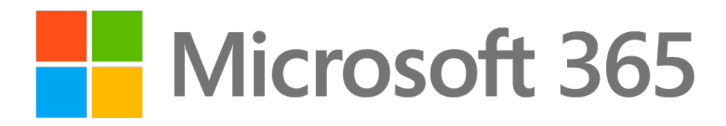

Jamf Pro: Configure SMTP Server Integration with Microsoft 365 Per App Password

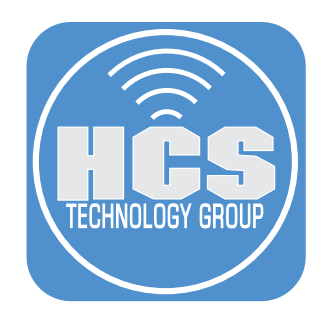

# Contents

| Preface                                                           | 3  |
|-------------------------------------------------------------------|----|
| Section 1: Enable App Password in Azure AD                        | 4  |
| Section 2: Enable SMTP Authentication (SMTP AUTH) on User Account | 8  |
| Section 3: Create App Password for User Account                   | 10 |
| Section 4: Configure the SMTP Server Settings                     | 15 |
| Addendum                                                          | 18 |

## Preface

#### What is an App Password and what does it do?

An app password is a long, randomly generated password that you provide only once instead of your regular password when signing in to an app or device that doesn't support two-step verification. You only need to create an app password if you have two-step verification turned on and are using an app that doesn't support it.

For example, some older, non-browser apps like Office 2010 or earlier and Apple Mail before iOS 11 don't understand pauses or breaks in the authentication process. An Azure Active Directory Multi-Factor Authentication (Azure AD MFA) user who attempts to sign in to one of these older, non-browser apps, can't successfully authenticate. To use these applications in a secure way with Azure AD Multi-Factor Authentication enforced for user accounts, can use app passwords.

#### How do I know if I need an App Password?

After you turn on two-step verification or set up the Authenticator app, you may run into issues if you use apps or older devices that don't support two-step verification. If you have two-step verification turned on and an app isn't prompting you to enter a security code when you sign in, you may be able to sign in with an app password instead.

#### Is it on automatically?

App Password needs to be configured and enabled in Azure AD.

When you use app passwords, the following considerations apply:

- There's a limit of 40 app passwords per user.
- If you suspect that a user account is compromised and revoke / reset the account password, app passwords should also be updated. App passwords aren't automatically revoked when a user account password is revoked / reset. The user should delete existing app passwords and create new ones.
- Applications that cache passwords and use them in on-premises scenarios can fail because the app password isn't known outside the work or school account.
- After Azure AD Multi-Factor Authentication is enforced on a user's account, app passwords can be used with most non-browser clients. However, administrative actions can't be performed by using app passwords through non-browser applications. The actions can't be performed even when the user has an administrative account.
- To run PowerShell scripts, create a service account with a strong password and don't enforced the account for two-step verification.

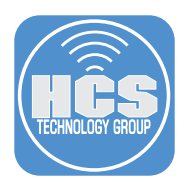

## Section 1: Enable App Password in Azure AD

Users can't create app passwords. To give users the ability to create app passwords, an admin needs to enable the app password feature. NOTE: The admin account has to have Global administrator or Privileged Authentication

administrator role assigned.

- 1. Sign in to the Azure portal. Enter the admin user name.
- 2. Click Next.

| Microsoft Azure                                                                                                    |  |
|----------------------------------------------------------------------------------------------------|--|
| Microsoft Sign in to continue to Microsoft Azure Email, phone, or Skype No account? Create one! Can't access your account? Back Next |  |
| Sign in with GitHub                                                                                                    |  |
|                                                                                                    |  |

- 3. Enter the admin password.
- 4. Click Sign in.

| Test Azure                                                   |
|--------------------------------------------------------------|
| Microsoft<br>(- rgoon@hestechgroup.com<br>Enter password<br> |
|                                                              |

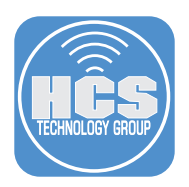

5. Open your Authenticator app on your device, i.e. iPhone or Android, and enter the number shown to sign in. Click Yes.

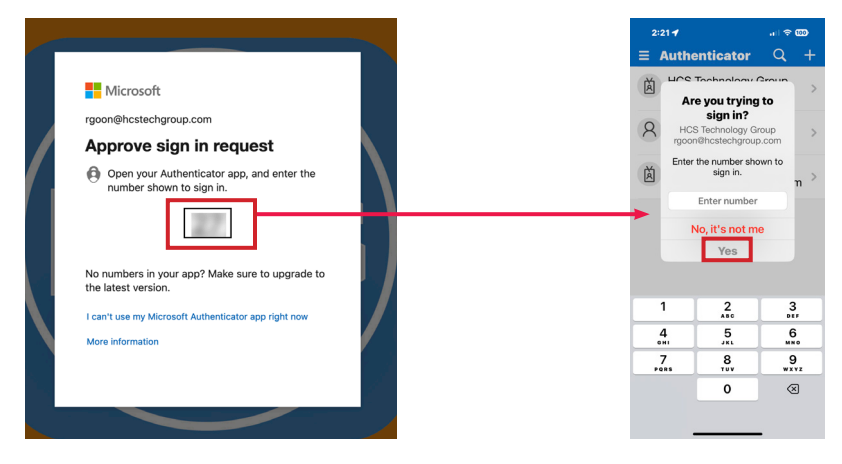

## 5. Click Azure Active Directory.

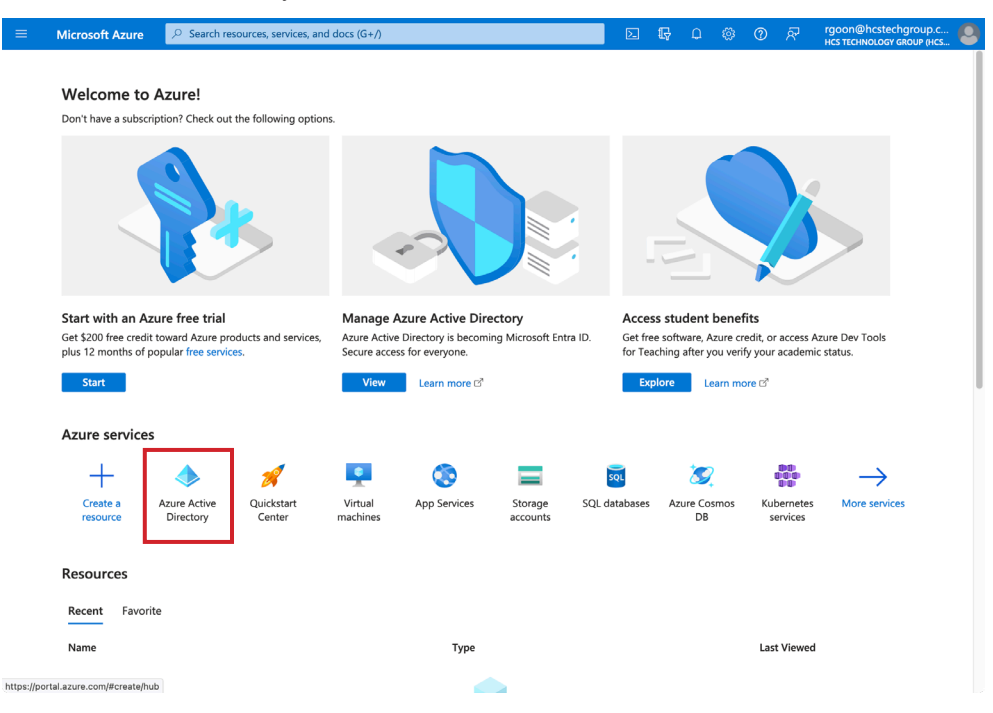

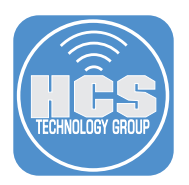

5. On the left-hand side bar, scroll down and click Security.

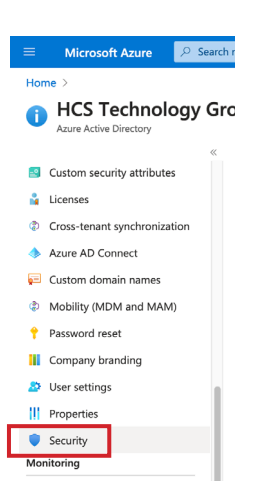

6. On the left-hand side bar, click Conditional Access.

| Protect              |  |
|----------------------|--|
| 💺 Conditional Access |  |
| Identity Protection  |  |
| Security Center      |  |
| ᡖ Verified ID        |  |

7. On the left-hand side bar, click Named location.

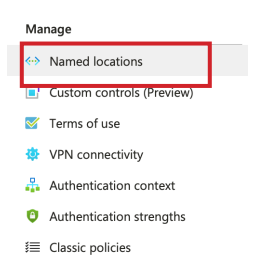

8. Click Configure multifactor authentication trusted IPs.

| + Countries location +        | IP ranges location Of Configu     | re multifactor authe  | ed named locations list experience | resh                     | atures 🛛 🖗 Got feedb       | oack?            |
|-------------------------------|-----------------------------------|-----------------------|------------------------------------|--------------------------|----------------------------|------------------|
| Named locations are used by A | Azure AD security reports to redu | ce false positives an | d by Azure AD Conditional Acc      | ess policies. Named Loca | tions that are marked Trus | ted or configure |
| Search by name                |                                   |                       | Location type: All types           | Trusted type: All types  | ₩ Reset filters            |                  |
| Name<br>No results.           | Location type                     | Trusted               | Conditional Access policies        | 5                        |                            |                  |

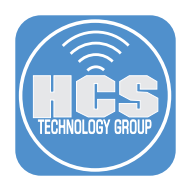

9. On the multi-factor authentication page, select the radio button for Allow users to create app passwords to sign in to non-browser apps option.

10. Click Save.

|     | Microsoft hcstechgroup.com                                                                                                    | ? |
|-----|----------------------------------------------------------------------------------------------------|---|
|     | multi-factor authentication<br>users service settings                                                                                                    |   |
|     | app passwords (learn more)                                                                                                    |   |
| 9 — | Allow users to create app passwords to sign in to non-browser apps<br>to not allow users to create app passwords to sign in to non-browser apps                                                                                                    |   |
|     | trusted ips (learn more)                                                                                                    |   |
|     | Skip multi-factor authentication for requests from federated users on my intranet                                                                                                    |   |
|     | Skip multi-factor authentication for requests from following range of IP address subnets                                                                                                    |   |
|     | 192.<br>192.<br>192.                                                                                                    |   |
|     |                                                                                                    |   |
|     |                                                                                                    |   |
|     | verification options (learn more)                                                                                                    |   |
|     | Methods available to users:         Image: Call to phone         Image: Text message to phone         Notification through mobile app         Image: Verification code from mobile app or hardware token                                                                                                    |   |
|     | remember multi-factor authentication on trusted device (learn more)                                                                                                    |   |
|     | <ul> <li>Allow users to remember multi-factor authentication on devices they trust (between one to 365 days)</li> <li>Number of days users can trust devices for 90</li> <li>NOTE: For the optimal user experience, we recommend using Conditional Access sign-in frequency to extend session lifetimes on trusted devices, locations, or low-risk sessions as an alternative to 'Remember MFA on a trusted device', be sure to extend the duration to 90 or more days. Learn more about reauthentication prompts.</li> </ul> |   |
| 10— | save                                                                                                    |   |
|     | Manage advanced settings and view reports Go to the portal                                                                                                    |   |

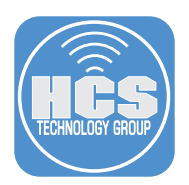

## Section 2: Enable SMTP Authentication (SMTP AUTH) on User Account

SMTP AUTH is set as per-mailbox for security. To enable this on a Mailbox, you have to have access to Microsoft 365 admin center.

- 1. Open the Microsoft 365 admin center. https://admin.microsoft.com/Adminportal/Home#/homepage
- 2. Click Users.
- 3. Click Active users.
- 4. Select a user.
- 5. Click Mail.
- 6. Click Manage email apps.

|       | III Microsoft 365 admin center                                       |                                                         | rch                                                                                                    | E.                                                                    | 1 B O | ۲         | ? 📿 |          |
|-------|----------------------------------------------------------------------|---------------------------------------------------------|----------------------------------------------------------------------------------------------------|-----------------------------------------------------------------------|-------|-----------|-----|----------|
|       | =                                                                    | Home > Active users                                     |                                                                                                    |                                                                       |       |           | О×  |          |
| 2<br> | <ul> <li>G Home</li> <li>A Users</li> <li>▲ Artice surger</li> </ul> | Active users                                            | Richard Goon                                                                                                    | e user                                                                |       |           |     |          |
| 3     | Contacts<br>Guest users<br>Deleted users                             | Recommended actions (1)                                 | Change photo Account Devices Licenses and apps Mail OneDrive                                                                    |                                                                       |       |           |     | — 5      |
|       | 124 Teams & groups ✓                                                 | Display name †                                          | Mailbox storage                                                                                                    |                                                                       |       | 6.053MB/5 |     |          |
|       | 少 Setup                                                              | Craig Cohen                                             | Learn more about mailbox storage quotas           Mailbox permissions         E           Read and manage comprisions         C | imail apps                                                            |       |           |     |          |
|       | ··· Show all                                                         | HCS Admin     Joan Work                                 | Send as permissions (0) Send on behalf of permissions (0)                                                                       | Manage email apps                                                     |       |           |     | <u> </u> |
|       |                                                                      | John Appleseed John Filardo                             | Show in global address list         E           Yes         N           Manage global address list visibility         N         | mail forwarding<br>None<br>Manage email forwarding                    |       |           |     |          |
| 4—    |                                                                      | <ul> <li>Keith Mitnick</li> <li>Richard Goon</li> </ul> | Automatic replies N<br>Off C<br>Manage automatic replies E                                                                      | More actions<br>Convert to shared mailbox<br>Edit Exchange properties |       |           |     |          |
|       |                                                                      | Sam Valencia                                            |                                                                                                    |                                                                       |       |           |     |          |

7. Select the checkbox for Authenticated SMTP

| ::: Microsoft 365 admin center               | P s                                 | earch                                                              | ß | φ | ۲ | ? (() |
|----------------------------------------------|-------------------------------------|--------------------------------------------------------------------|---|---|---|-------|
| ≡                                            |                                     |                                                                    |   |   |   | ×     |
| යි Home                                      | Active users                        | Manage email apps                                                  |   |   |   |       |
| A Users ^                                    |                                     |                                                                    |   |   |   |       |
| Active users                                 | Decomposed of entire (1)            | Choose the apps where Richard Goon can access Microsoft 365 email. |   |   |   |       |
| Contacts                                     | Recommended actions (1)             | ✓ Outlook on the web                                               |   |   |   |       |
| Deleted users                                |                                     | 🗹 Outlook desktop (MAPI)                                           |   |   |   |       |
| <sup>4</sup> x <sup>A</sup> Teams & groups ✓ | 🐥 Add a user 🛛 💾 Multi-factor authe | Z Exchange web services                                            |   |   |   |       |
| 🗂 Marketplace                                | Display name 1                      | Mobile (Exchange ActiveSync)                                       |   |   |   |       |
| 🗖 Billing 🗸 🗸                                |                                     | имар                                                               |   |   |   |       |
| A Setup                                      |                                     | Pop                                                                |   |   |   |       |
| be beap                                      | Craig Cohen                         | Luthenticated SMTP                                                 |   |   |   |       |
| ··· Show all                                 |                                     |                                                                    |   |   |   |       |
|                                              |                                     |                                                                    |   |   |   |       |
|                                              | John Appleseed                      |                                                                    |   |   |   |       |
|                                              |                                     |                                                                    |   |   |   |       |
|                                              |                                     |                                                                    |   |   |   |       |
|                                              |                                     |                                                                    |   |   |   |       |
|                                              |                                     |                                                                    |   |   |   |       |
|                                              |                                     |                                                                    |   |   |   |       |

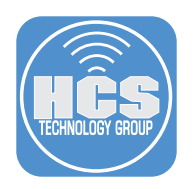

8. Click Save Changes.

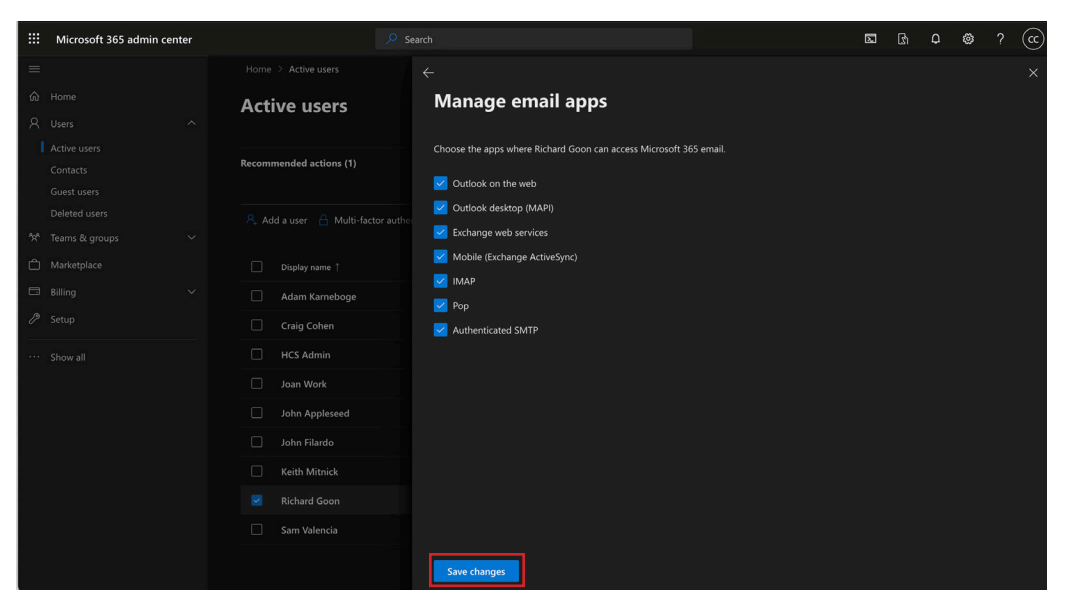

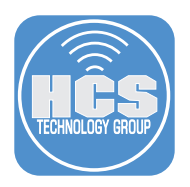

## Section 3: Create App Password for User Account

After app password and SMTP AUTH has been enabled for the users, each user may create an app password in their account.

- 1. If necessary, sign into: https://microsoft365.com/login
- 2. Enter your user name.

| ••• • 🗖 📑 Sign in to your account | x +                                                                     |     |
|-----------------------------------|-------------------------------------------------------------------------|-----|
| ← C                               | com/common/oauth2/v2.0/authorize?client_id=4765445b-3 A 않 û 다 않 🔞 😵 💽 … | b   |
|                                   |                                                                         | Q   |
|                                   |                                                                         | 0   |
|                                   |                                                                         | •   |
|                                   |                                                                         | +   |
|                                   |                                                                         |     |
|                                   | Microsoft                                                               |     |
|                                   | Sign in                                                                 |     |
|                                   | rgoon@hcstechgroup.com                                                  |     |
|                                   | No account? Create one!                                                 |     |
|                                   | Can't access your account?                                              |     |
|                                   | Back Next                                                               |     |
|                                   |                                                                         |     |
|                                   | Q. Sim-in ontions                                                       |     |
|                                   | 2 alar mahaana                                                          |     |
|                                   |                                                                         |     |
|                                   |                                                                         |     |
|                                   |                                                                         |     |
|                                   |                                                                         | -   |
|                                   | Terms of use Privacy & cookies                                          | 252 |

- 3. Enter your password.
- 4. Click Sign in.

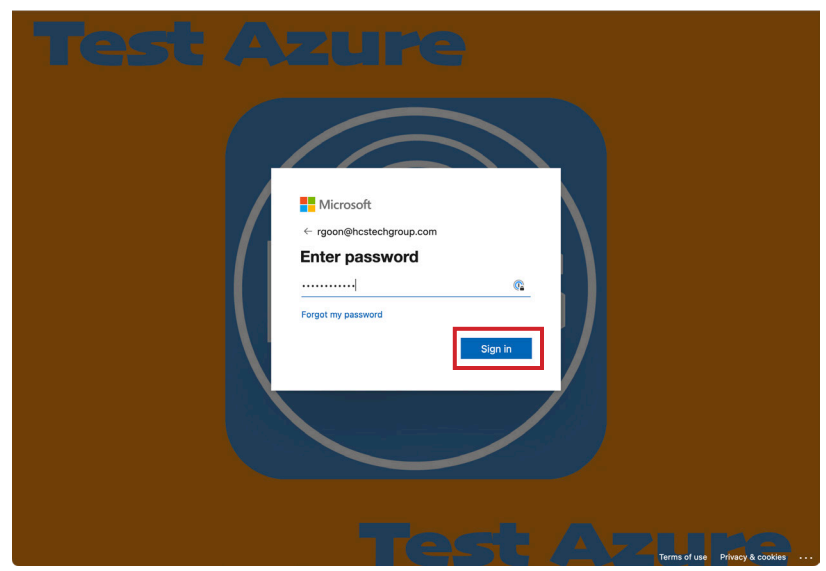

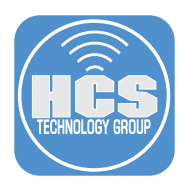

5. Open your Authenticator app on your device, i.e. iPhone or Android, and enter the number shown to sign in. Click Yes.

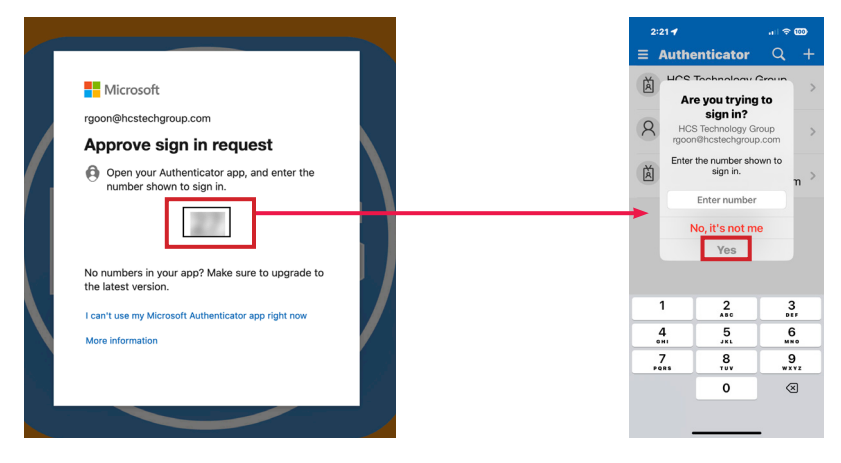

- 3. On the top right-hand, click on your account.
- 4. Click View account.

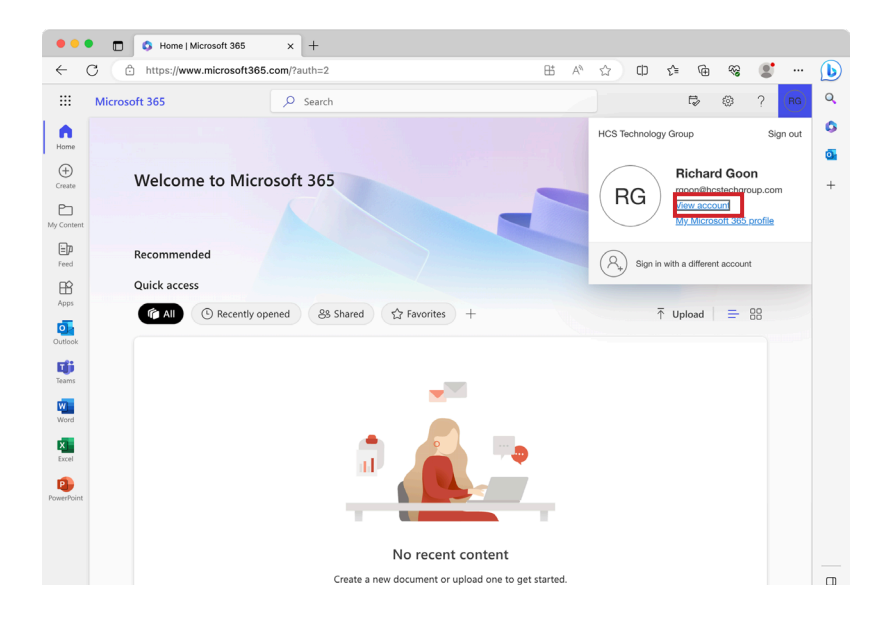

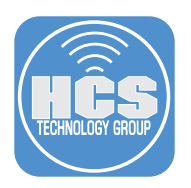

5. On the sidebar, click Security info.

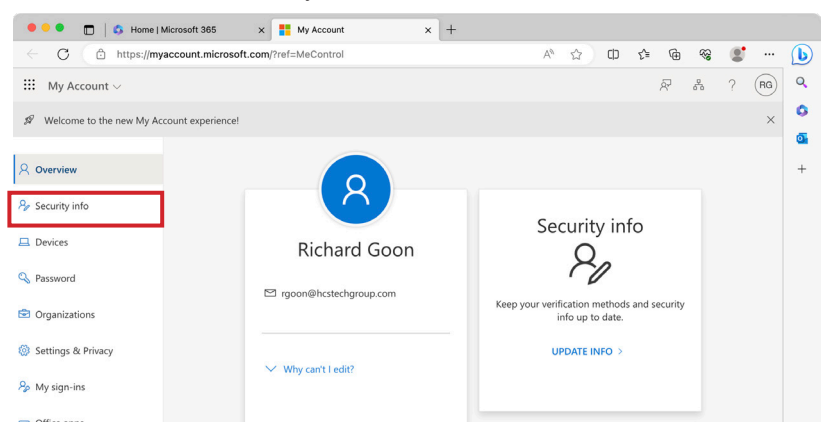

6. Click Add sign-in method.

| 🗧 🔍 🗖 📋 🖏 Home   M                       | vlicrosoft 365 x 📑 My Sign-Ins   Security Info   Mi x +                         |   |    |     |        |    |   |    |    |
|------------------------------------------|---------------------------------------------------------------------------------|---|----|-----|--------|----|---|----|----|
| ← C 🗘 https://my                         | signins.microsoft.com/security-info                                             | ٨ | CD | ₹⁄≡ | ¢      | ~~ |   |    | b  |
| $\cdots$ My Sign-Ins $\vee$              |                                                                                 |   |    |     |        | 8  | ? | RG | Q, |
|                                          |                                                                                 |   |    |     |        |    |   |    | 0  |
| A Overview                               | Security info                                                                   |   |    |     |        |    |   |    | 0  |
| $\mathcal{P}_{\! I\!\! I}$ Security info | These are the methods you use to sign into your account or reset your password. |   |    |     |        |    |   |    | +  |
| Crganizations                            | + Add sign-in method                                                            |   |    |     |        |    |   |    |    |
| 💻 Devices                                | Microsoft Authenticator<br>Buch multi-factor authentication (AEA) iPhone 14 Pro |   |    |     | Delete |    |   |    |    |
| A Privacy                                | Lost device? Sign out everywhere                                                |   |    |     |        |    |   |    |    |

7. From the menu, select App password.

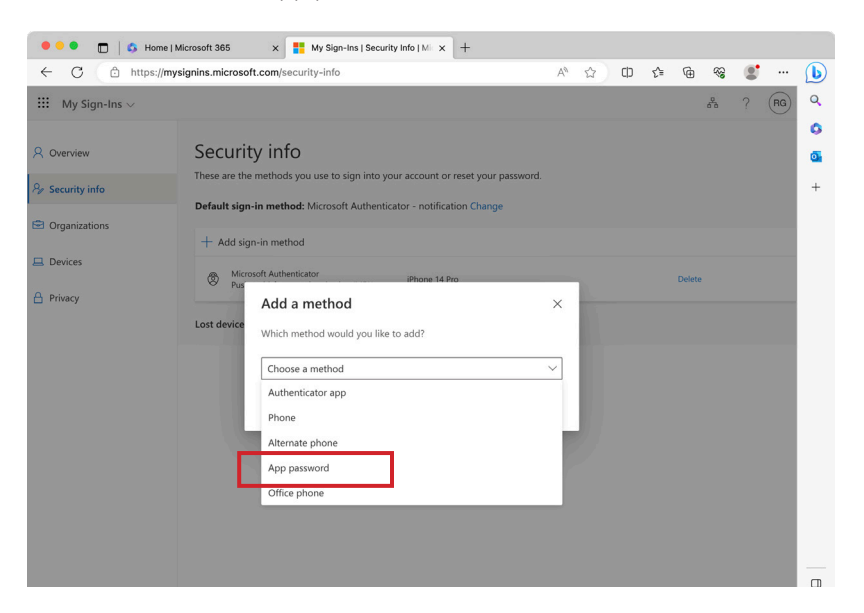

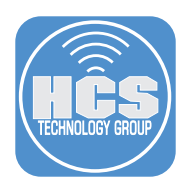

## 8. Click Add.

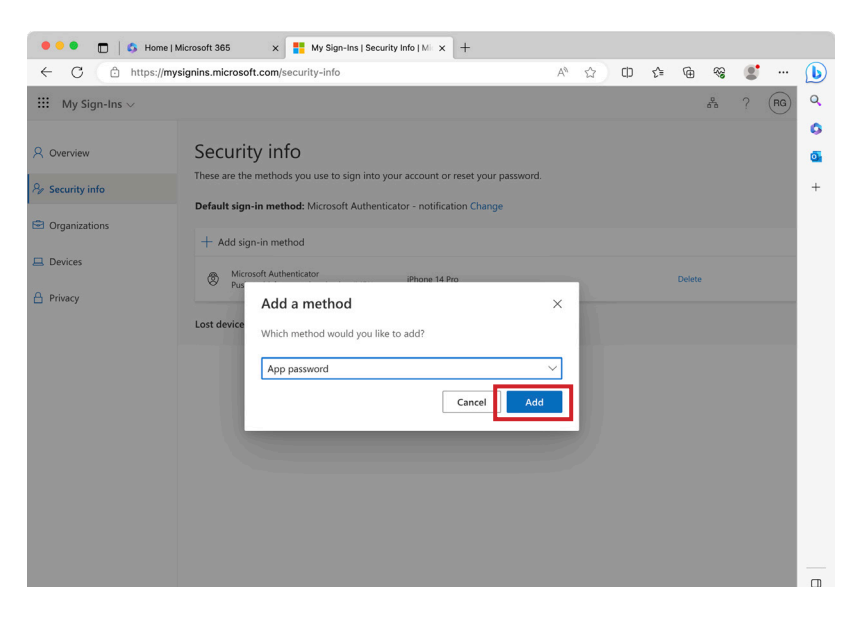

9. Enter a name for the app password. In this example, we named it Jamf Pro.
 10. Click Next.

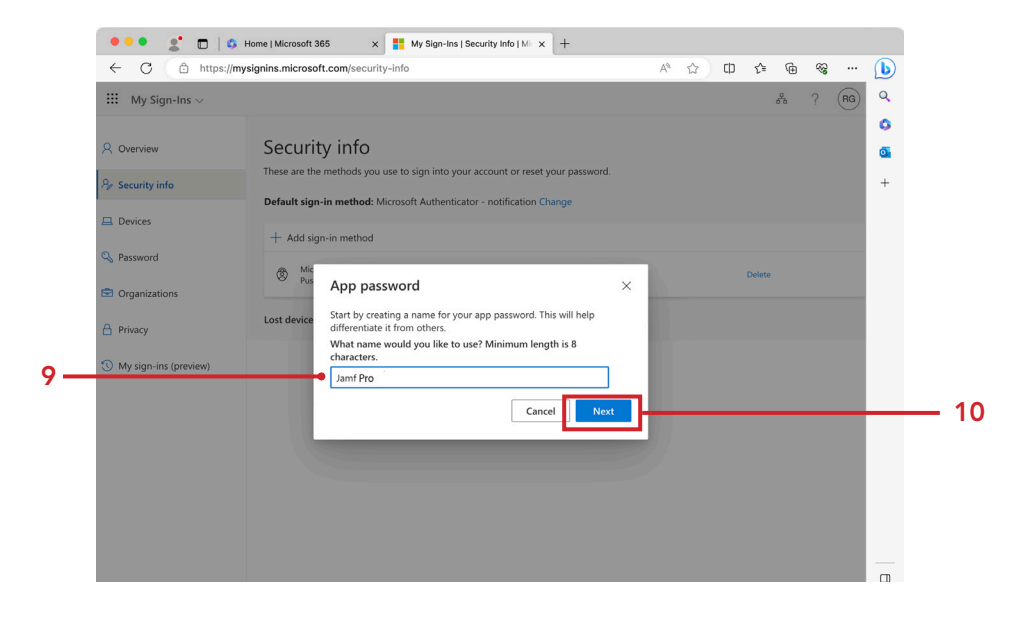

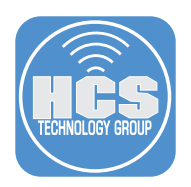

- 11. Confirm a password has been generated. Copy the password. NOTE: Password will be shown once only. If You lose the password, there is no resetting it. You must delete it from your account and create a new app password.
- 12. Click Done.

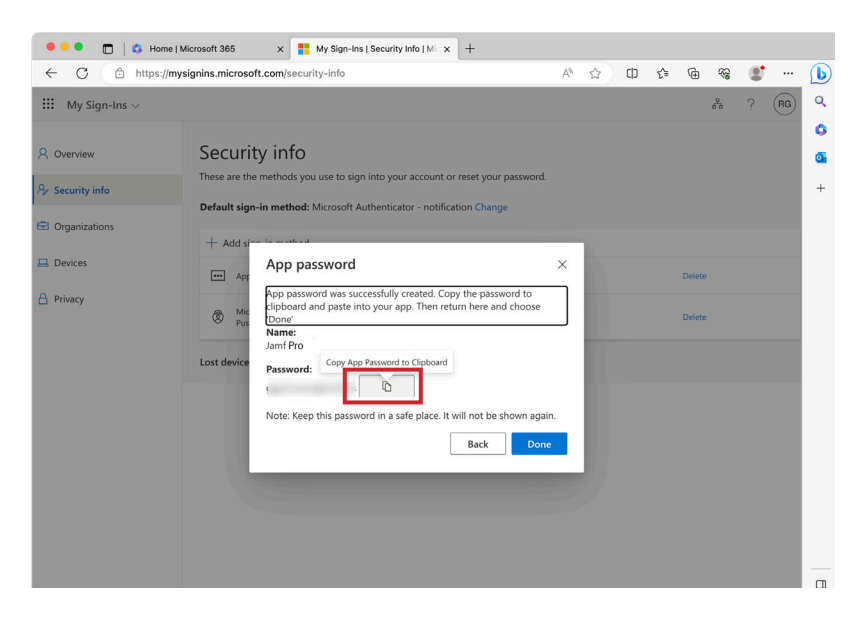

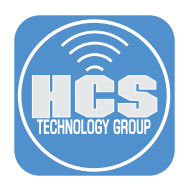

# Section 4: Configure the SMTP Server Settings

For this exercise, we will configure SMTP for Jamf Pro.

1. Log in to your Jamf Pro Server.

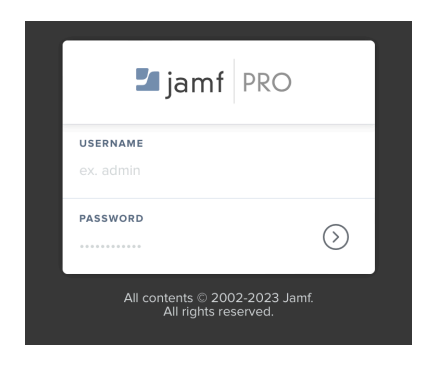

- 2. On the top-right corner, click Settings (🐯).
- 3. Click System.
- 4. Click SMTP Server.

|    | ଅ jamf   PRO                                                                                 |                                                                                                    | Ø                                                                                            | Discover Trusted Access 🗕 🖉 🙋                                                            | 2  |
|----|----------------------------------------------------------------------------------------------|----------------------------------------------------------------------------------------------------|----------------------------------------------------------------------------------------------|------------------------------------------------------------------------------------------|----|
|    | Computers Devices Users                                                                      | Settings                                                                                                    |                                                                                              |                                                                                          |    |
| 3— | VERSION<br>1043-0410902200199<br>MANAGED<br>Computers: <b>64</b><br>Mobile Devices: <b>6</b> | Search<br>All System Global Jamf Apps Self Servic                                                              | e Server Network Computer management                                                         | Display icons                                                                            | rm |
|    | UNMANAGED<br>Computers: 1<br>Mobile Devices: 0                                               | User accounts and groups<br>Set Jamf Pro user privileges, Directory<br>Service accounts, and password policies | Single Sign-On<br>Set SSO for Jamf Pro, macOS Self Service,<br>and user-initiated enrollment | LDAP servers<br>Configure, manage, and test settings for<br>LDAP servers                 |    |
|    |                                                                                              | Cloud Identity Providers<br>Configure and manage Google or Azure<br>AD cloud identity providers                | SMTP server<br>Integrate a server to allow Jamf Pro to<br>send emails and invitations        | Activation code<br>Update the activation code or organization<br>name and view licensing | 4  |
|    | Collapse Menu                                                                                | Change management<br>Track the changes that happen in Jamf Pro<br>and view log files                           | Maintenance pages<br>Customize messages displayed to users<br>when Jamf Pro is unavailable   | Engage<br>Display dynamic tips, highlights, and<br>important notices in the interface    |    |

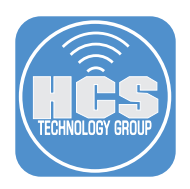

## 5. Enter the following:

- A. Server: smtp-mail.outlook.com
- B. Port: 587
- C. Encryption: **TLSv1.2** D. Sender Display Name: **Jamf Pro Server**
- ${\sf E. Sender Email Address: your Microsoft account, i.e.} \ rgoon@hcstechgroup.com$
- F. Username: your Microsoft account, i.e. **rgoon@hcstechgroup.com**
- G. Password: Copied from previous section, paste in to field.
- H. Verify : Copied from previous section, paste in to field.

I. Click Save.

| In | legrate with an SMTP server to use for email communications                                           |
|----|----------------------------------------------------------------------------------------------------|
| 5  | erver And Port Hostname or IP address, and port number of the SMTP server                             |
| -[ | smtp-mail.outlook.com                                                                                 |
|    | Personal and the test for data assessments                                                            |
|    |                                                                                                    |
|    |                                                                                                    |
| 9  | connection Timeout Amount of time to wait before canceling an attempt to connect to the SMTP server   |
|    | 5 Seconds                                                                                             |
|    |                                                                                                    |
|    | ender Display Name Sender name to display in email messages sent from Jamf Pro                        |
|    | Jami Pro Server                                                                                       |
| 5  | iender Email Address SMTP account email address that Jamf Pro will send emails from                   |
|    | rgoon@hcstechgroup.com                                                                                |
|    | Requires Authentication<br>SMTP server requires authentication using credentials for an SMTP account. |
|    | Username                                                                                              |
|    | rgoon@hcstechgroup.com                                                                                |
|    | Password                                                                                              |
|    |                                                                                                    |
|    | Letter Browned                                                                                        |
|    | Verity Password                                                                                       |

## 6. Click Test.

| Settings : System                                                                                   |                |           |      |  |  |
|----------------------------------------------------------------------------------------------------|----------------|-----------|------|--|--|
| ← SMTP server                                                                                       |                |           |      |  |  |
|                                                                                                    |                |           |      |  |  |
| Enable SMTP Server<br>Integrate with an SMTP server to use for email communications                 |                |           |      |  |  |
| Server And Port Hostname or IP address, and port number of the SMTP server                          |                |           |      |  |  |
| smtp-mail.outlook.com                                                                               | . 587          |           |      |  |  |
|                                                                                                    |                |           |      |  |  |
| Encryption Protocol to use for data encryption                                                      |                |           |      |  |  |
| TLSVI.2 💌                                                                                           |                |           |      |  |  |
| Connection Timeout Amount of time to wait before canceling an attempt to connect to the SMTP server |                |           |      |  |  |
| 5 Seconds                                                                                           |                |           |      |  |  |
|                                                                                                    |                |           |      |  |  |
| Sender Display Name Sender name to display in email messages sent from Jamf Pro                     |                |           |      |  |  |
| Jamf Pro Server Filardo                                                                             |                |           |      |  |  |
| Sender Email Address SMTP account email address that Jamf Pro will send emails from                 |                |           |      |  |  |
|                                                                                                    |                |           |      |  |  |
| Requires Authentication                                                                             |                |           |      |  |  |
| SMTP server requires authentication using credentials for an SMTP account                           |                |           |      |  |  |
| Username                                                                                            |                |           |      |  |  |
|                                                                                                    |                |           |      |  |  |
| Password                                                                                            |                |           |      |  |  |
|                                                                                                    |                |           |      |  |  |
| Verify Password                                                                                     |                |           |      |  |  |
|                                                                                                    |                |           |      |  |  |
|                                                                                                    |                |           |      |  |  |
|                                                                                                    |                |           |      |  |  |
|                                                                                                    |                |           |      |  |  |
|                                                                                                    | (1)<br>History | ⊘<br>Test | Edit |  |  |
|                                                                                                    | ,              | 1000      |      |  |  |

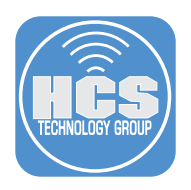

- 7. Enter your email address.
   8. Click Test.

|     |   | Settings : System > SMTP server<br>← Test                                                              |
|-----|---|----------------------------------------------------------------------------------------------------|
|     |   | Test SMTP Server Test your SMTP server settings by sending a test email to the address below Recipient |
| 7—  | - | irgoon@hcsonline.com                                                                                   |
| 8 — |   | Test                                                                                                   |

9. Confirm the message was sent out successfully.

| ← Test      | rstem → SMTP ser  | ver             |                  |                 |             |       |  |      |  |
|-------------|-------------------|-----------------|------------------|-----------------|-------------|-------|--|------|--|
| Test SMTP   | Server Test your  | SMTP server se  | tings by sending | a test email to | the address | below |  |      |  |
| rgoon@hcson | line.com          |                 |                  |                 |             |       |  |      |  |
| Test        |                   |                 |                  |                 |             |       |  |      |  |
|             |                   |                 |                  |                 |             |       |  | <br> |  |
| Ch          | A test message wa | as successfully | sent.            |                 |             |       |  |      |  |

10. Go to your email and confirm you received the test message from your Jamf Pro server. NOTE: Make sure to check your Junk folder.

## Jamf Pro: Test message

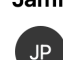

Today at 11:49 AM o Jamf Pro Server <rgoon@hcstechgroup.com> To: O Richard Goon

This is a test message from your Jamf Pro server.

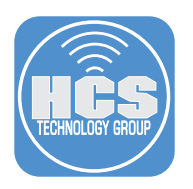

## Addendum

While producing this guide, we had an anomaly where App Password would not appear from the menu when we try to create an app password. Here are the steps to rectify the issue.

NOTE: It is important that the user sign out from their account from all sources. It also may take up to three to five minutes before App Password shows up in the menu.

- 1. Go to the MFA Administration Page using your global administrator account
- 2. Select the user in question and click Manage User Settings.

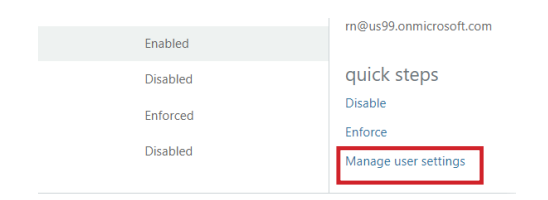

- 3. Select the following options:
  - Require selected users to provide contact methods again
  - Delete all existing app passwords generated by the selected users
- 4. Click Save

Manage user settings

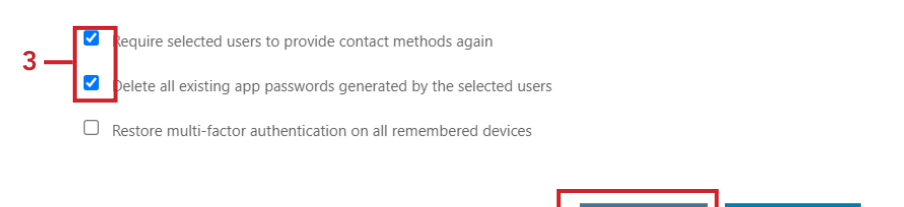

4

5. In the Microsoft 365 Admin Portal, Select the user and sign out the user from all sessions.

cancel

|   | Microsoft 365 ad | dmin center                                    | ۷ 🗵                          |      |
|---|------------------|------------------------------------------------|------------------------------|------|
| = |                  |                                                |                              |      |
|   | Recommended a    |                                                |                              |      |
|   | Add a user       | RN Rn                                          | S Block sign-in ♀            | Del€ |
|   | Display na       | Manage username                                | View last 30 days            |      |
|   | adm wo           | Sign-out ()                                    | Alternate email address      |      |
|   | Live Adr         | Sign this user out of all Office 365 sessions. | None provided<br>Add address |      |
|   | 🗢 Rn             | Sign out of all sessions                       | 2                            |      |
|   |                  | CHOLUDA                                        | La la a                      |      |

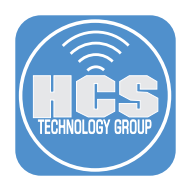

6. Ask the user to sign in again. If this does not work, go to MFA Administration Page, select the user and click Enforce.

| Enabled  | rn@us99.onmicrosoft.com |  |  |
|----------|-------------------------|--|--|
| Disabled | quick steps             |  |  |
| Enforced | Disable<br>Enforce      |  |  |
| Disabled | Manage user settings    |  |  |

7. Have the user sign out and sign in again.